AiM Infotech

Syvecs S Series ECUs

Release 1.03

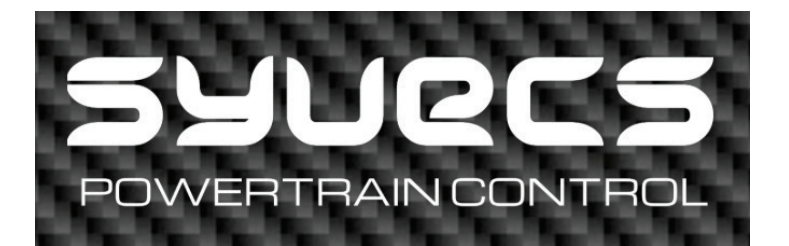

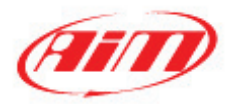

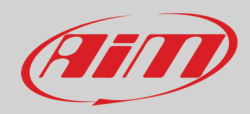

#### 1 Models

This document explains how to connect AiM devices to Syvecs S-Series ECUs. Supported models are:

- S6GP
- S6PNP
- S6-I
- S6Plus
- S7-I
- S8
- GDi-4
- S12

# 2 Software configuration

Syvecs ECUs need software configuration via SCal software, in order to correctly communicate with AiM devices.

These ECUs feature two bus communication protocol: one based on CAN and the other on RS232 communication. They need different software settings.

After software installation, 6 icons appear on the PC desktop. Double click on "SCal" icon as shown here below.

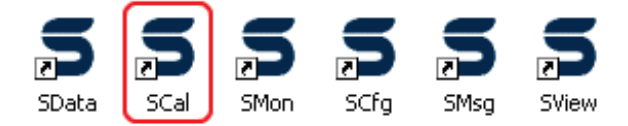

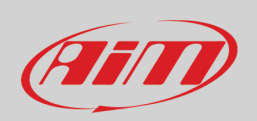

Cancel <u>S</u>ecurity

OK

Solaris "SCal" main page shows up. Here below its the top menu bar. The rest of the page is empty.

| Scal 2.8.101 |              |                     |                |               |                         |                        |           |  |      |             |                  |                 |                   |                 |
|--------------|--------------|---------------------|----------------|---------------|-------------------------|------------------------|-----------|--|------|-------------|------------------|-----------------|-------------------|-----------------|
| <u>F</u> ile | <u>C</u> al  | <u>P</u> astecal    | <u>D</u> evice | <u>G</u> auge | <u>V</u> iew            |                        |           |  |      |             |                  |                 | $\bigcirc$        | OFFLINE         |
|              |              |                     |                |               |                         |                        |           |  |      |             |                  |                 |                   |                 |
| •            | Clic         | k "File –           | > Loac         | <b>/</b> ″.   |                         |                        |           |  | Se   | Cal 2.8     | .101             |                 | etetetetetetetete | etetetetetetete |
|              |              |                     |                |               |                         |                        |           |  | Eile | <u>C</u> al | <u>P</u> astecal | <u>D</u> evice  | <u>G</u> auge     | <u>V</u> iew    |
|              |              |                     |                |               |                         |                        |           |  | N    |             |                  | <u>N</u> ew     |                   |                 |
|              |              |                     |                |               |                         |                        |           |  | L    |             |                  | Load            |                   |                 |
|              |              |                     |                |               |                         |                        |           |  | S    |             |                  | <u>S</u> ave    |                   |                 |
|              |              |                     |                |               |                         |                        |           |  | T    |             |                  | save <u>T</u> o |                   |                 |
|              |              |                     |                |               |                         |                        |           |  | Q    |             | QuickSa          | ve (F12)        |                   |                 |
|              |              |                     |                |               |                         |                        |           |  | Ĺ    |             |                  | Close           |                   |                 |
| •            | Brov<br>stor | wse the<br>ed the o | PC to t        | find th       | e folder v<br>e and sel | vhere yo<br>ect it. Th | ou<br>lis |  |      |             | How do y         | ou wish to      | access            | this file       |
|              | pan          | el appe             | ars. Pre       | ess "Ok       |                         |                        | -         |  |      |             | GENERIC          | : OK            |                   |                 |
|              |              |                     |                |               |                         |                        |           |  |      |             | GENERIC          | / Basic : (     | ОК                |                 |

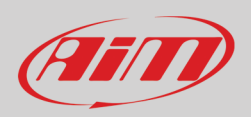

- Scroll the list up to "Datastreams" and press "enter";
- select "Datastream Select" press enter.

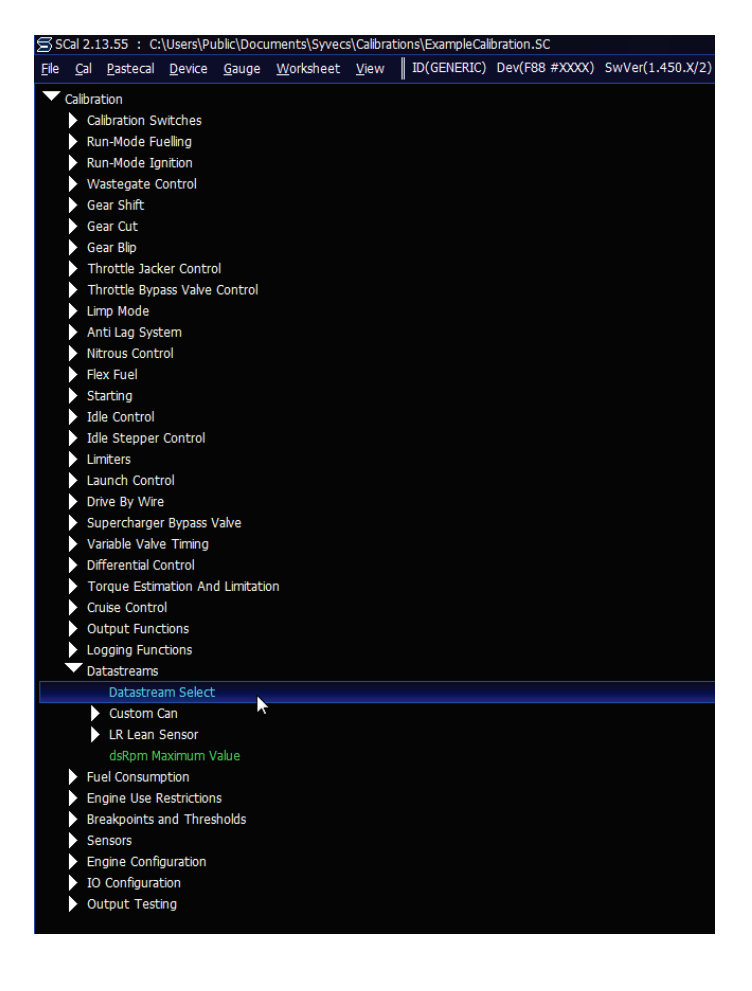

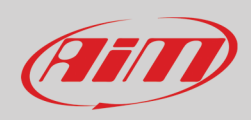

# 2.1 Software setting for CAN protocol

Once entered the Datastream selection page, press enter on the page and this window shows up:

- Select "CUSTOM CAN" and press "OK"
- press ESC to come back to the previous page

| Datastream Select | PI SYSTEM2 -<br>Please choose from:<br>NONE<br>PI WORLD SERIES<br>GEMS CAN<br>STACK -<br>STACK -<br>CUSTOM CAN<br>RT SERIAL<br>OK Cancel |                                                             | ala-secondon<br>ala-secondon<br>callowership and secondon<br>callowership and secondon<br>also and secondon<br>also and also also and<br>also also also also also al<br>also also allo also al<br>also also allo allo al<br>also allo allo allo allo al<br>also allo allo allo allo allo al<br>also allo allo allo allo allo allo al<br>allo allo |
|-------------------|----------------------------------------------------------------------------------------------------|-------------------------------------------------------------|----------------------------------------------------------------------------------------------------|
| ٠                 | Scroll the list up to:                                                                                                    | SCal 2.13.55 : C:\Users\Public\Documents\Syvecs\Calibra     | ations\ExampleCalibration.SC<br>ID(GENERIC) Dev(F88 #XXXX) SwVer(1.450.X/2)                                                                                                    |
|                   | $\circ$ "Datastreams -> Custom CAN ->                                                                                                    |                                                             |                                                                                                    |
|                   |                                                                                                    | Calibration Switches                                        |                                                                                                    |
|                   | Frame Identifier".                                                                                                    | Run-Mode Fuelling                                           |                                                                                                    |
| •                 | Press ENTER                                                                                                    | Run-Mode Ignition                                           |                                                                                                    |
| -                 |                                                                                                    | Gear Shift                                                  |                                                                                                    |
|                   |                                                                                                    | Gear Cut                                                    |                                                                                                    |
|                   |                                                                                                    | 🕨 Gear Blip                                                 |                                                                                                    |
|                   |                                                                                                    | Throttle Jacker Control                                     |                                                                                                    |
|                   |                                                                                                    | Throttle Bypass Valve Control                               |                                                                                                    |
|                   |                                                                                                    | Anti Lag System                                             |                                                                                                    |
|                   |                                                                                                    | Nitrous Control                                             |                                                                                                    |
|                   |                                                                                                    | Flex Fuel                                                   |                                                                                                    |
|                   |                                                                                                    | Starting                                                    |                                                                                                    |
|                   |                                                                                                    | Idle Control                                                |                                                                                                    |
|                   |                                                                                                    | Limiters                                                    |                                                                                                    |
|                   |                                                                                                    | Launch Control                                              |                                                                                                    |
|                   |                                                                                                    | Drive By Wire                                               |                                                                                                    |
|                   |                                                                                                    | Supercharger Bypass Valve                                   |                                                                                                    |
|                   |                                                                                                    | Variable Valve Timing                                       |                                                                                                    |
|                   |                                                                                                    | Torque Estimation And Limitation                            |                                                                                                    |
|                   |                                                                                                    | Cruise Control                                              |                                                                                                    |
|                   |                                                                                                    | Output Functions                                            |                                                                                                    |
|                   |                                                                                                    | Logging Functions                                           |                                                                                                    |
|                   |                                                                                                    | Datastreams                                                 |                                                                                                    |
|                   |                                                                                                    | Datastream Select                                           |                                                                                                    |
|                   |                                                                                                    | CAN Bus Speed                                               |                                                                                                    |
|                   |                                                                                                    | Frame Identifier - f(Frame)                                 |                                                                                                    |
|                   |                                                                                                    | Frame Frequency - f(Frame)                                  |                                                                                                    |
|                   |                                                                                                    | Frame Content - f(Slot,Frame)                               |                                                                                                    |
|                   |                                                                                                    | Duplicate Output on RS232                                   |                                                                                                    |
|                   |                                                                                                    | RS232 Transmit Frequency Limit Per Fram<br>Bosch ABS M4-Kit | e                                                                                                    |
|                   |                                                                                                    | Societ ADS MERIC                                            |                                                                                                    |

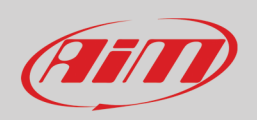

"Frame identifier" page shows the full frame scale as shown here below. As you can see the software shows on "Y" axle the full scale from 0 to 780. On the bottom horizontal bar – in green – is the range you are using: from 600 to 613. In case the range is not filled in you have to insert it manually. Please refer to your ECU user manual to know how to perform this operation.

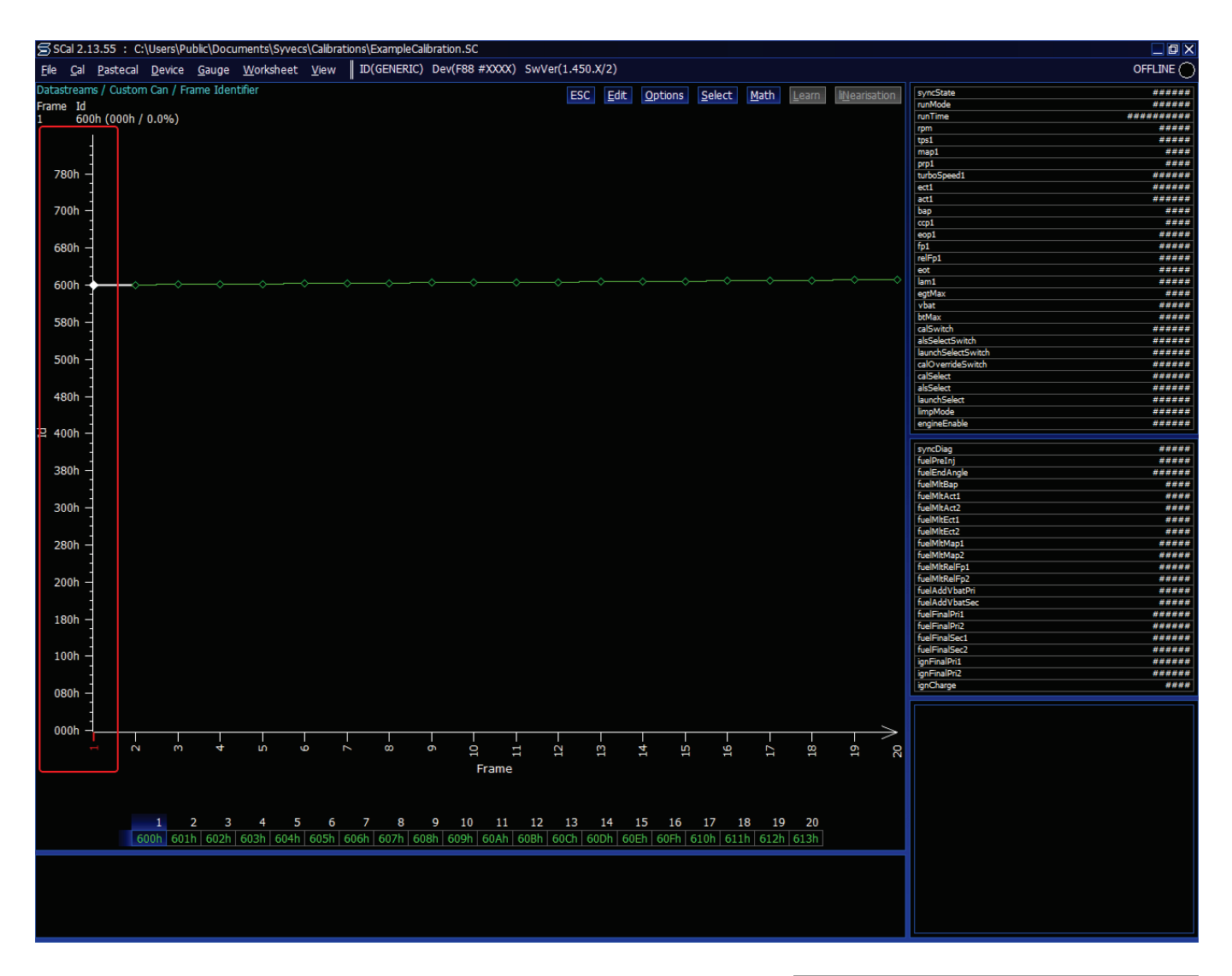

• To see a graph that shows only the value you are using press "Option" on the top menu bar and select "Auto Scaling".

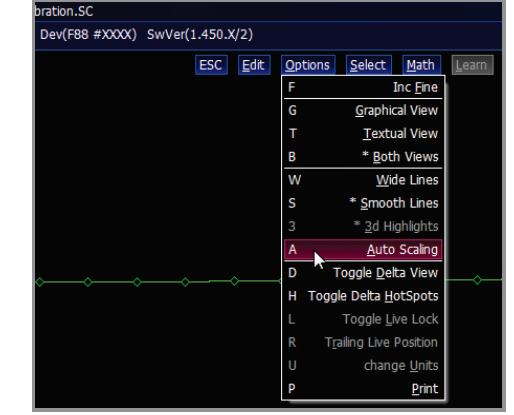

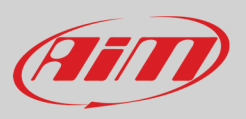

"Frame Identifier" page appears re-scaled. Selecting two values you can see the corresponding graph as here below.

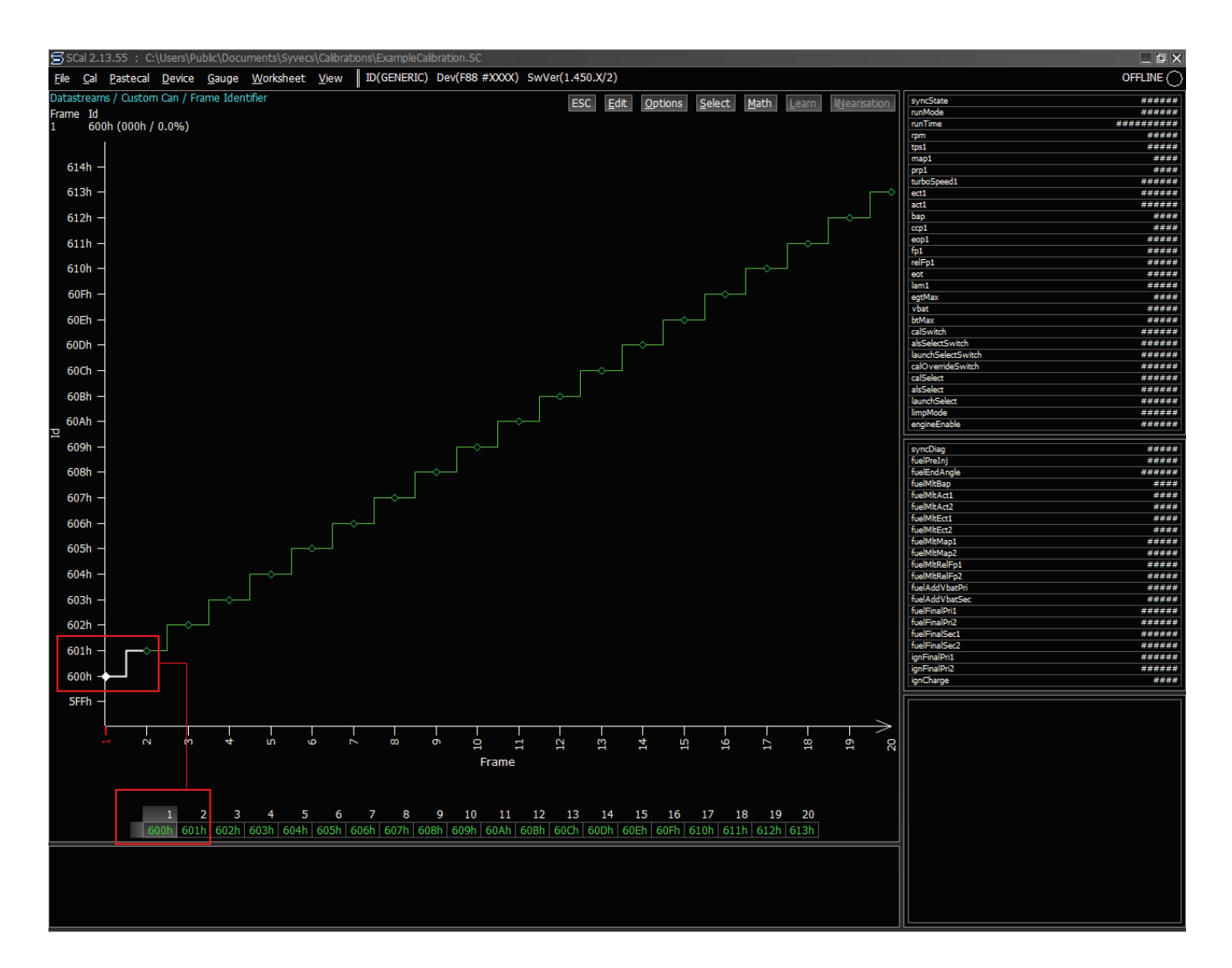

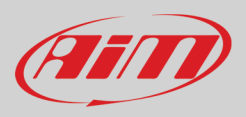

- Press ESC to come back to the previous page
- Scroll the list up to
  - "Datastreams -> Custom CAN ->
  - Frame Frequency"
- Press ENTER

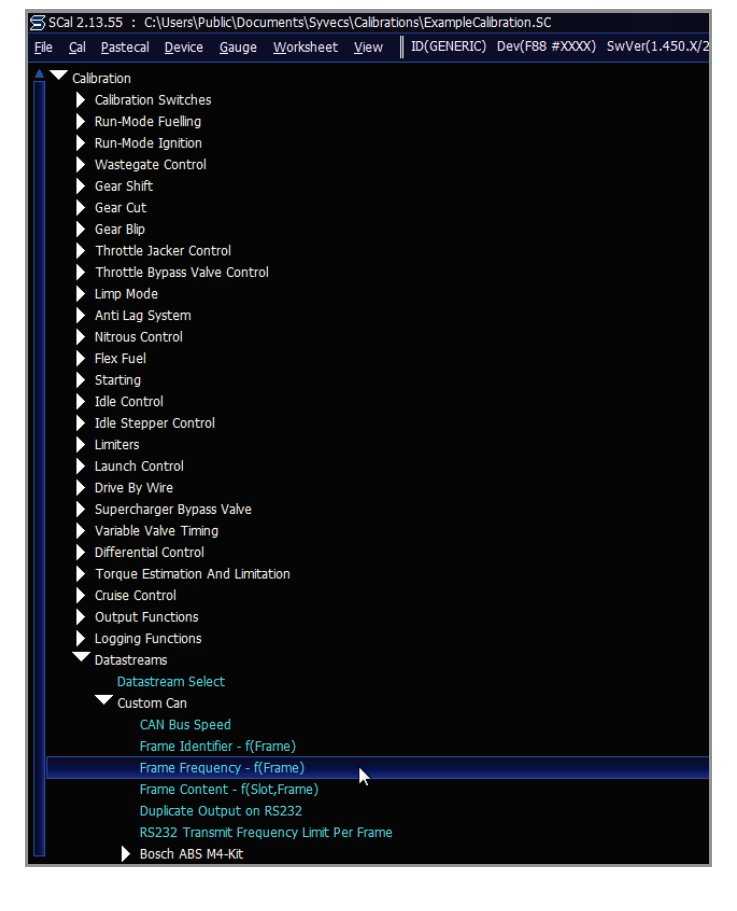

• Here on the right you see "Frame frequencies" page correctly set.

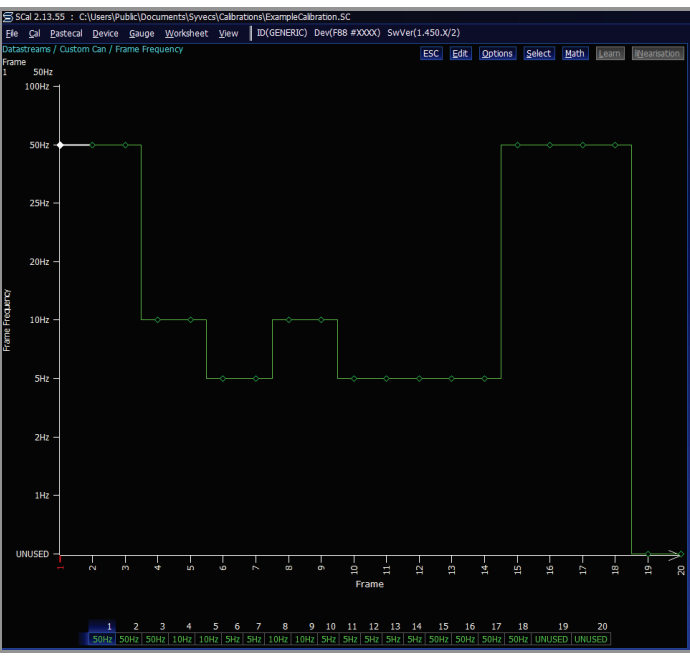

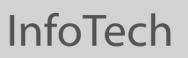

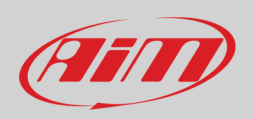

If the page appears with all frequencies unset (labelled as "UNUSED") as below:

- select the first channel
- press "enter"
- select the desired frequency in the setting panel
- press "OK"

Please refer to your ECU user manual to know how to set each channel frequency.

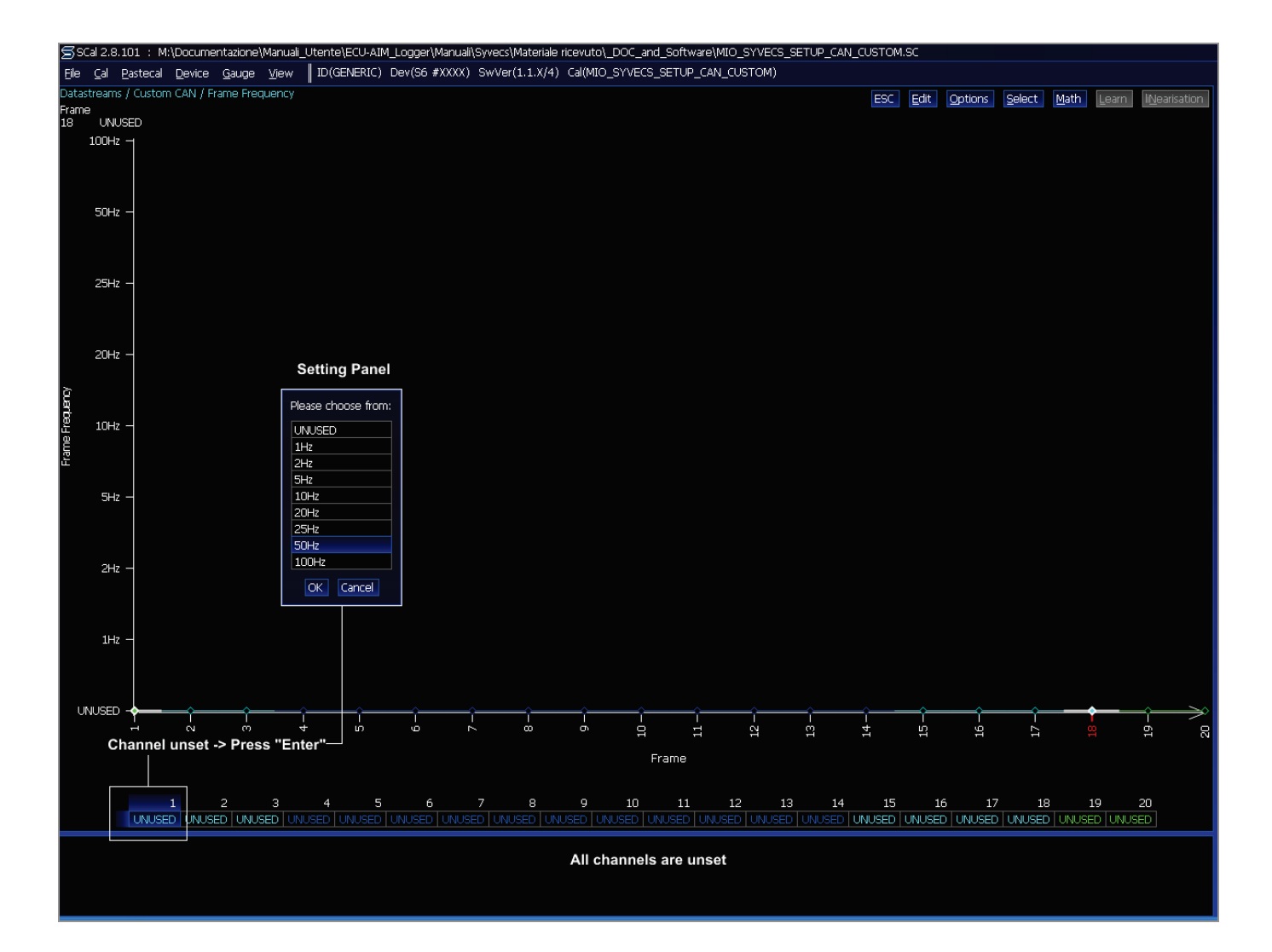

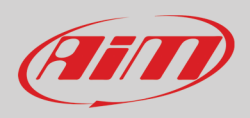

- Press ESC to come back to the previous page
- Scroll the list up to
  - "Datastreams -> Custom CAN -> Frame Content"
- Press ENTER

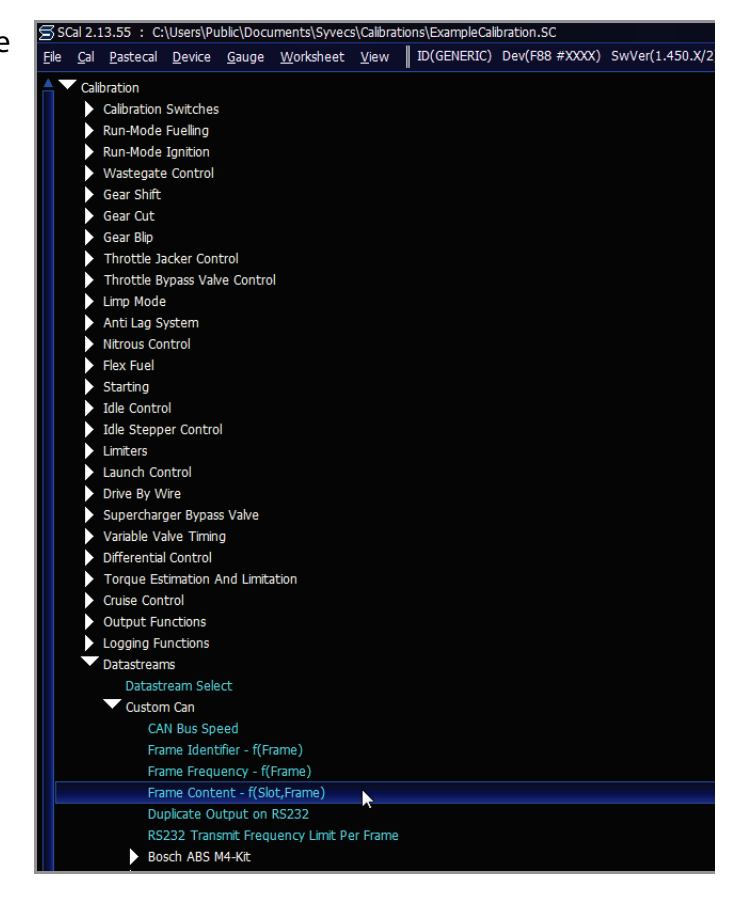

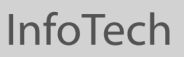

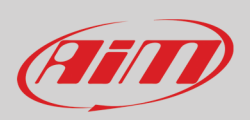

"Frame Content" page should be already set as below.

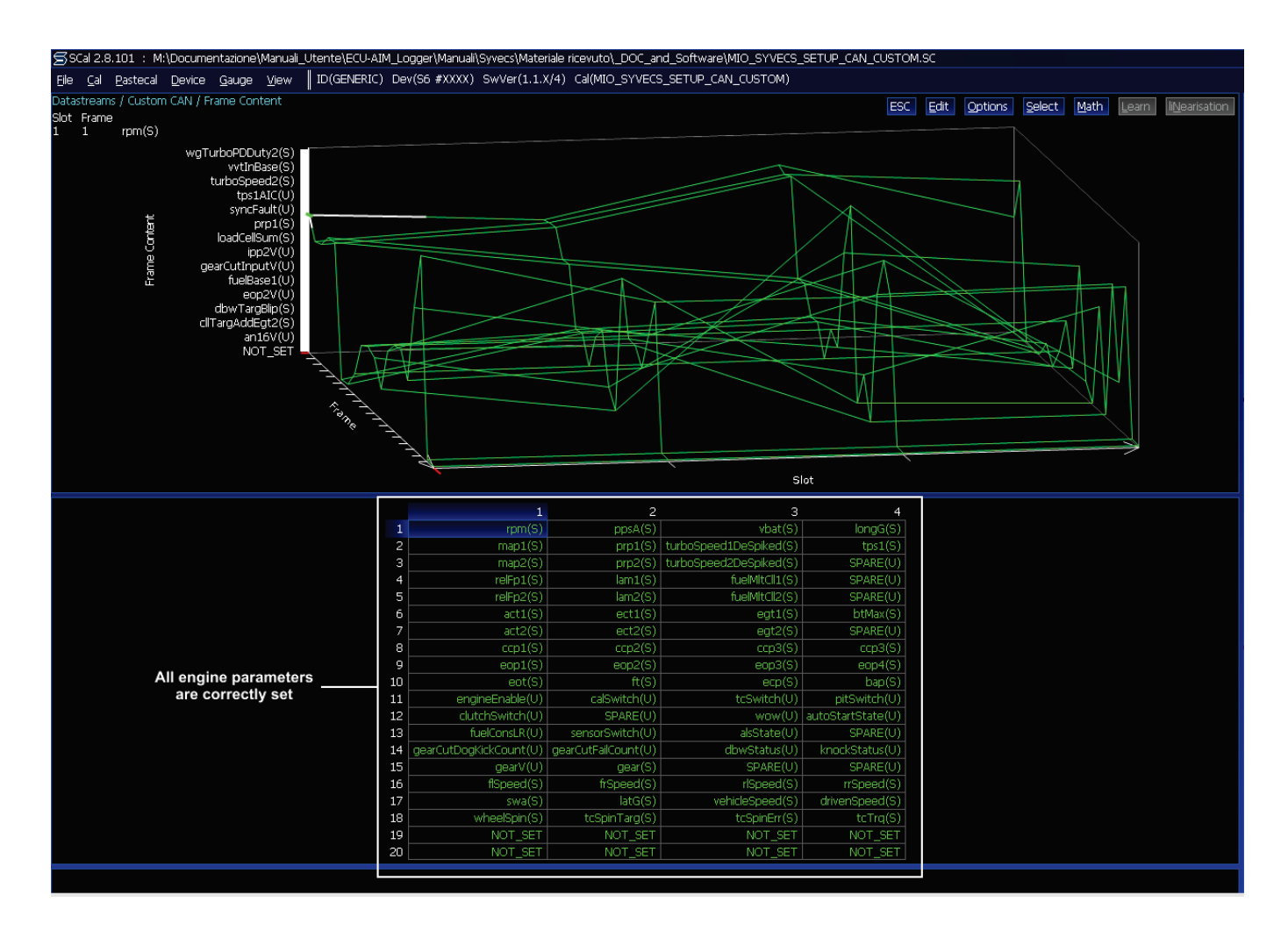

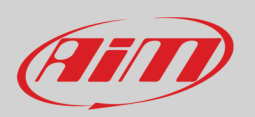

If the page appears with all frequencies NOT SET – as below – you need to set each engine parameter.

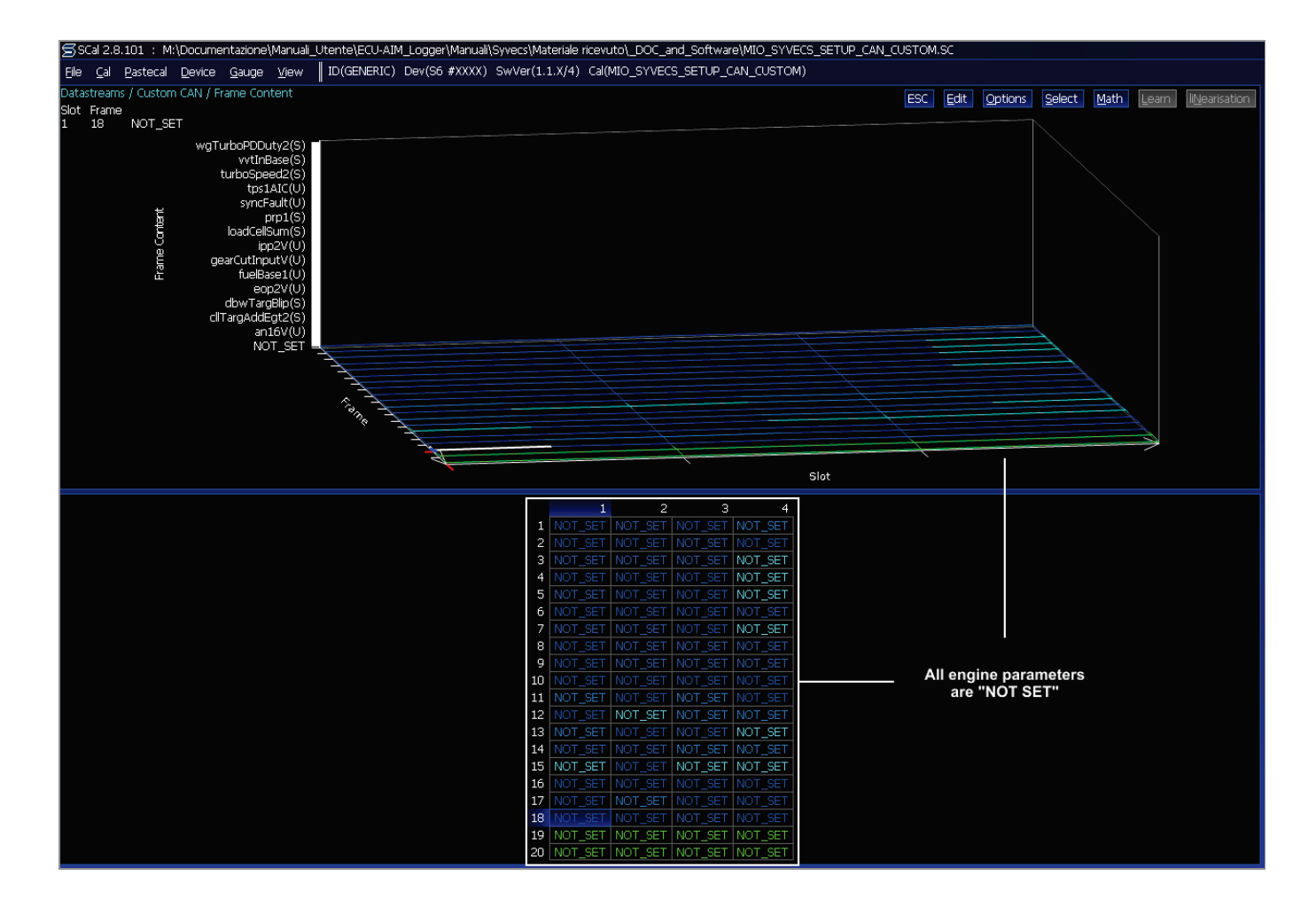

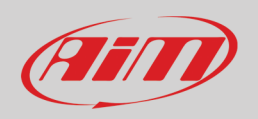

To set engine parameters:

- select the first cell and press "enter";
- the panel showing all available channels appears;
- you can filter channels typing the name of the desired channel or part of it. The first cell is for "RPM" so type "rpm" and the panel resizes reducing the number of available channels. Select the desired RPM channel and press OK. Repeat this operation for all channels.

The graph below shows this operation using "RPM" channel as example.

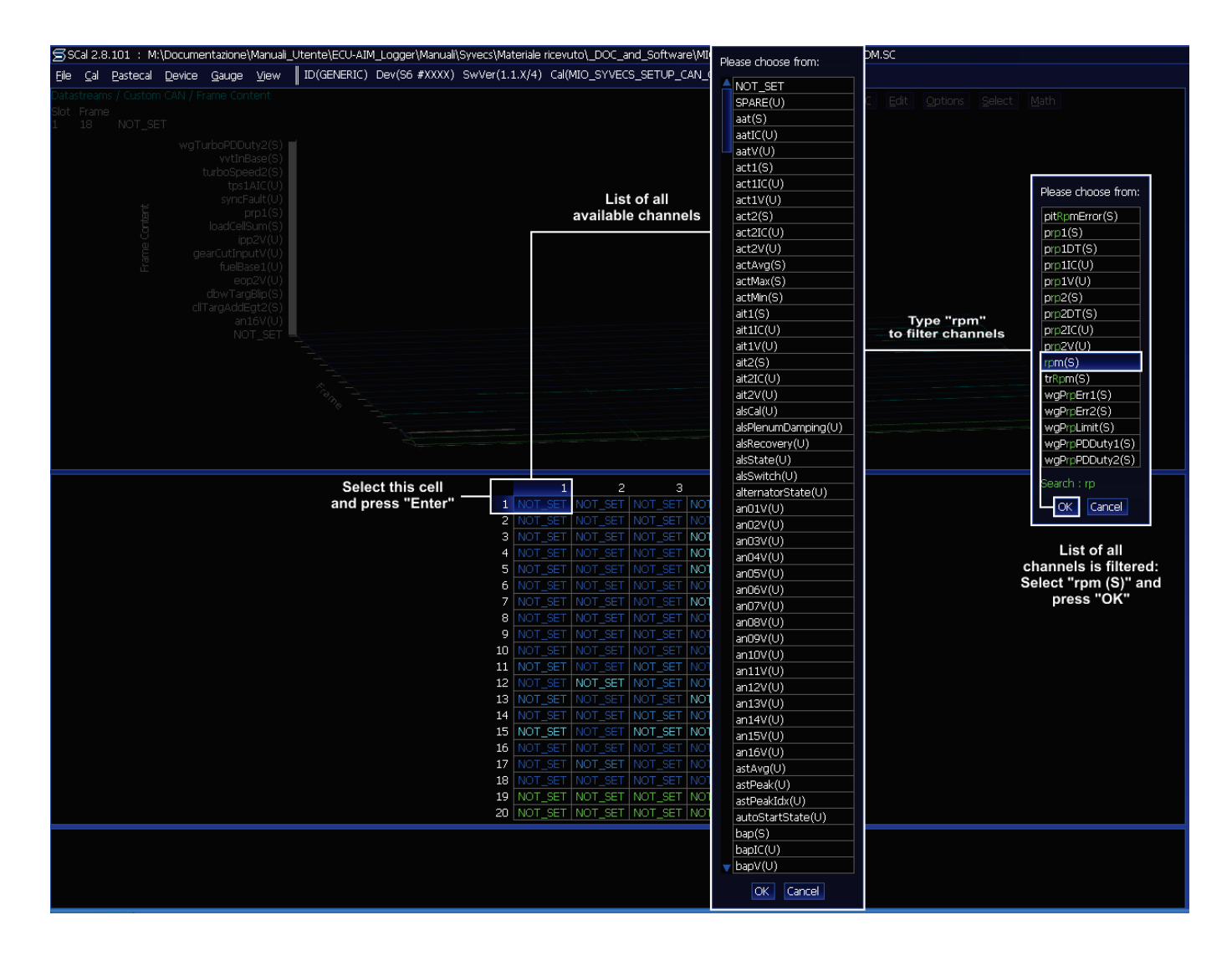

Here follows the table with all channels settings

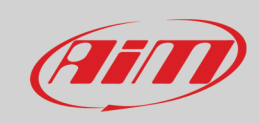

|    | 1                   | 2                | 3                   | 4                 |
|----|---------------------|------------------|---------------------|-------------------|
| 1  | Rpm                 | ppsA             | vbat_S              | longG             |
| 2  | NOT_SET             | prp1             | turboSpeed1DeSpiked | SPARE             |
| 3  | NOT_SET             | prp2             | turboSpeed2DeSpiked | SPARE             |
| 4  | relFp1              | lam1             | fuelMltCll1         | SPARE             |
| 5  | relFp2              | lam2             | fuelMltCll2         | SPARE             |
| 6  | act1                | ect1             | egt1                | SPARE             |
| 7  | act2                | ect2             | egt2                | SPARE             |
| 8  | ccp1                | Ccp2             | сср3                | Ccp4              |
| 9  | eop1                | eop2_Uo5         | eop3_U06            | eop4_U07          |
| 10 | eot                 | ft1              | Еср                 | bap               |
| 11 | engineEnable        | calSelect        | NOT_SET             | pitSwitch         |
| 12 | clutchSwitch        | NOT_SET          | wow                 | autoStartState    |
| 13 | fuelConsVolLR       | sensorSwitch     | alsState            | wgcStrategyActive |
| 14 | gearCutDogKickCount | gearCutFailCount | dbwStatus           | NOT_SET           |
| 15 | gearV               | Gear             | NOT_SET             | gsp               |
| 16 | flSpeed             | frSpeed          | rlSpeed             | rrSpeed           |
| 17 | Swa                 | latG             | vehicleSpeed        | drivenSpeed       |
| 18 | wheelSpin           | NOT_SET          | NOT_SET             | NOT_SET           |
| 19 | NOT_SET             | NOT_SET          | NOT_SET             | NOT_SET           |
| 20 | NOT_SET             | NOT_SET          | NOT_SET             | NOT_SET           |

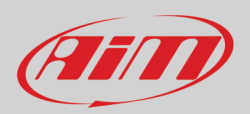

# 2.2 Software setting for RS232 protocol

Once entered the Datastream selection page press enter on the page and this window shows up:

- Select "STACK" and press "OK"
- press ESC to come back to the previous page

|     |             |                     | alsSelectSwitch ######    |
|-----|-------------|---------------------|---------------------------|
|     |             |                     | launchSelectSwitch ###### |
|     | PLSYSTEM2 - |                     | calOverrideSwitch ######  |
|     | 1101012112  |                     | calSelect ######          |
|     |             | Please choose from: | alsSelect ######          |
|     |             |                     | launchSelect ######       |
|     |             | NONE                | limpMode ######           |
|     |             |                     | engineEnable ######       |
| l   |             | PI WORLD SERIES     |                           |
| g   |             | GEMS CAN            | syncDiag #####            |
| -8  |             | STACK               | fuelPreInj #####          |
| F   |             |                     | fuelEndAngle ######       |
| Sar | STACK -     | PI SYSTEM2          | fuelMltBap ####           |
| 1 E |             | CUSTOM CAN          | fuelMltAct1 ####          |
| 12  |             | DT CEDIAL           | fuelMltAct2 ####          |
| lä  |             | KT SEKIAL           | fuelMltEct1 ####          |
|     |             |                     | fuelMltEct2 ####          |
|     |             | OK Cancel           | fuelMltMap1 #####         |
|     |             |                     | fuelMltMap2 #####         |
|     |             |                     | fuelMtRelFp1 #####        |
|     |             |                     | fuelMltRelFp2 #####       |
|     | CENC CAN    |                     | fuelAddVbatPri #####      |
|     | GEMS CAN -  |                     | fuelAddVbatSec #####      |
|     |             |                     |                           |

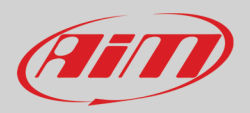

### 3 Wiring connection

Syvecs ECUs feature a communication protocol based on CAN or RS232, that can be accessed from different connectors, dependently from the model in use. In the following pages, each connector pinout is shown, with its connection table (**rear view**).

# 3.1 Syvecs S6GP ECU

32

Syvecs S6GP ECU features a Bus communication protocol accessible through the 70pins connector, placed on the ECU main side. Here below the connector connection table is shown (rear view).

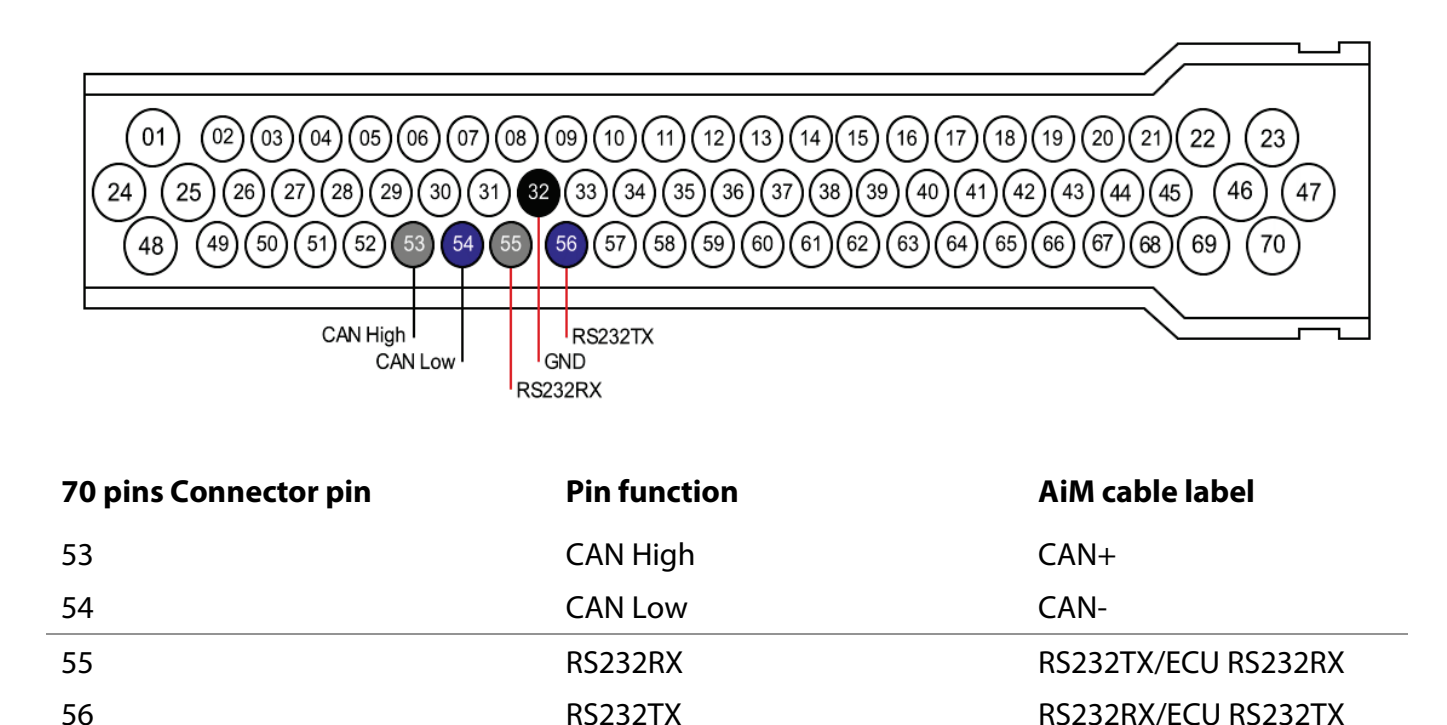

COMGND

GND

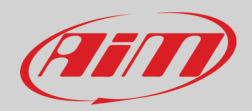

### 3.2 Syvecs S6PNP ECU

Syvecs S6PNP ECU features a Bus communication protocol accessible through the "Comms" connector, placed on the rear edge of the board (5 additional connectors are available). Here below the connector connection table is shown (front view).

| Comms connector pin | Pin function      | AiM cable |
|---------------------|-------------------|-----------|
| 4                   | CAN High          | CAN+      |
| 5                   | CAN Low           | CAN-      |
| 1                   | RS232RX           | RS232TX   |
| 2                   | RS232TX           | RS232RX   |
| 3                   | Communication GND | GND       |

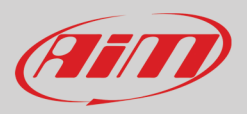

# 3.3 Syvecs S6-I/S6Plus ECUs

Syvecs S6-I and S6Plus ECUs feature a Bus communication protocol accessible through the B and C connectors placed on the ECUs main side. Here below the connectors connection tables are shown (rear view).

| 1<br>10<br>18<br>26 | 9<br>17<br>25<br>34 |               | 13<br>19<br>26<br>26 | 9<br>17<br>25<br>34 |    |
|---------------------|---------------------|---------------|----------------------|---------------------|----|
| B connector nin     | A<br>Pin -          | B             | Δ                    | c<br>iM cable       |    |
| B21 *               | RS23                | 32RX/CAN2 Low | R                    | 5232RX/ECU RS232    | ٢X |

| B21 *                        | RS232RX/CAN2 Low               | RS232RX/ECU RS232TX       |
|------------------------------|--------------------------------|---------------------------|
| B22 *                        | RS232TX/CAN2 High              | RS232RX/ECU RS232TX       |
| B1                           | PWRGND                         | GND                       |
|                              |                                |                           |
| C connector pin              | Pin function                   | AiM cable                 |
| <b>C connector pin</b><br>C8 | <b>Pin function</b><br>CAN Low | <b>AiM cable</b><br>CAN - |

\* for **SIPlus ECU,** to enable CAN2 H and CAN2 L, solder bridges adjustment must be done on the PCB. Refer to Syvecs website to know how to perform this operation. By default, these two pins are for RS232 connection.

**N.B.:** to make RS232 communication work, the AiM cable labelled GND (black) must be connected to the ECU power ground.

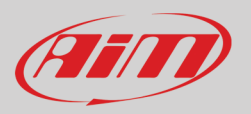

# 3.4 Syvecs S7-I ECU

Syvecs S7-I ECU feature a Bus communication protocol accessible through the B and C connectors placed on the ECU main side. Here below the connectors connection tables are shown (rear view).

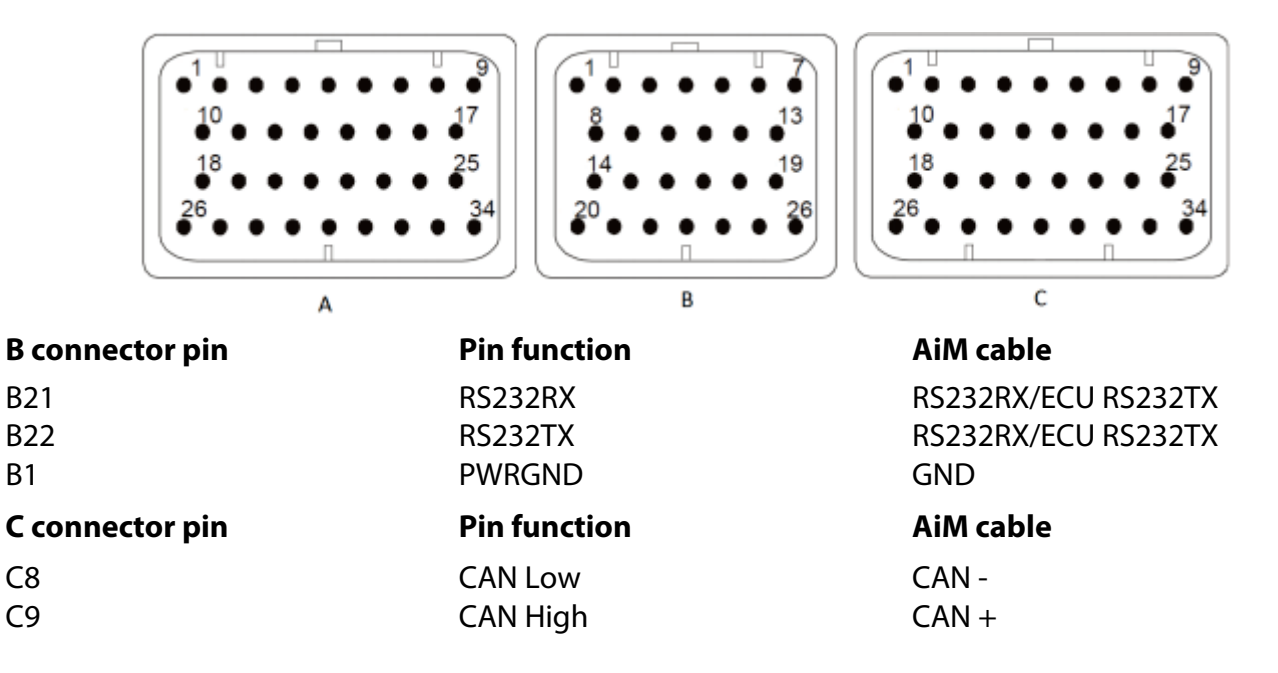

**N.B.:** to make RS232 communication work, the AiM cable labelled GND (black) must be connected to the ECU power ground.

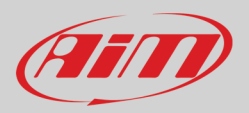

## 3.5 Syvecs S8/GDi-4 ECU

Syvecs S8 and GDi-4 ECUs feature a Bus communication protocol accessible through the 88pins main connector, placed on the ECUs main side. Here below the connector connection table is shown (rear view).

|    | 88 | 87 | 86 | 85 | 84 | 83 | 82 | 81 | 80 7 | 9 7 | 8 7 | 7   | 6 7 | 5 7 | 4 7 | 3 7 | 2  | 71 | 70 | 69  | 68  | 67 | 66 | 65 | 64  | 63 | 62 | 61 | 60 | 59 | 58 | 57 | 56 |
|----|----|----|----|----|----|----|----|----|------|-----|-----|-----|-----|-----|-----|-----|----|----|----|-----|-----|----|----|----|-----|----|----|----|----|----|----|----|----|
| 5  | 5  | 54 | 5  | 3  | 52 | ŧ  | 51 | 50 | 49   | 4   | 8 4 | 7 4 | 6 4 | 5 4 | 4 4 | 3 4 | 2  | 41 | 40 | 39  | 38  | 37 | 36 | 35 | ] 3 | 34 | 33 | 3  | 32 | 31 | 8  | 30 | 29 |
| 28 | 2  | 27 | 26 |    | 25 | 24 |    | 23 | 22   | 21  | 20  | 19  | 18  | 17  | 16  | 15  | 14 | 13 | 1  | 2 1 | 1 1 | 0  | 9  | 8  | 7   | 6  | 5  | Τ  | 4  | 3  |    | 2  | 1  |

| ECU connector pin | Pin function | AiM cable           |
|-------------------|--------------|---------------------|
| 82                | CAN1 High    | CAN+                |
| 81                | CAN1 Low     | CAN-                |
| 80                | CAN2 High    | CAN+                |
| 79                | CAN2 Low     | CAN-                |
| 48                | RS232RX      | RS232TX/ECU RS232RX |
| 21                | RS232TX      | RS232RX/ECU RS232TX |
| 78                | COMGND       | GND                 |

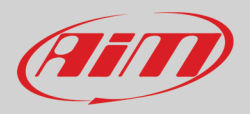

### 3.6 Syvecs S12 ECU

Syvecs S12 ECU feature a Bus communication protocol accessible through the 121pins main connector, placed on the ECU main side. Here below the connector connection table is shown (rear view).

| 16 15 14 13 12 11 10 9 8 7 6<br>35 34 33 32 31 30 29 28 27 26 25     | 6107108109110111112113   119   120   121     399100101102103104105   117   118                                                                                                    |
|----------------------------------------------------------------------|----------------------------------------------------------------------------------------------------|
| 54 53 52 51 50 49 48 47 46 45 44<br>73 72 71 70 69 68 67 66 65 64 63 | 283848586878889 114 115 116                                                                                                    |
|                                                                      |                                                                                                    |
| Pin function                                                         | AiM cable label                                                                                                    |
| CAN1 H                                                               | CAN +                                                                                                    |
| CAN1 L                                                               | CAN -                                                                                                    |
| CAN2 H                                                               | CAN +                                                                                                    |
| CAN2 L                                                               | CAN -                                                                                                    |
| CAN3 H                                                               | CAN +                                                                                                    |
| CAN3 L                                                               | CAN -                                                                                                    |
| RS232 TX                                                             | RS232RX/ECU RS232TX                                                                                                    |
| RS232 RX                                                             | RS232TX/ECU RS232RX                                                                                                    |
| RS232 GND                                                            | GND                                                                                                    |
|                                                                      | 16 15 14 13 12 11 10 9 8 7 6 96   35 34 33 32 31 30 29 28 27 26 25   54 53 52 51 50 49 48 47 46 45 44 96   73 72 71 70 69 68 67 66 56 46 30 96   Pin function   CAN1 H   CAN1 H   CAN2 H   CAN3 H   CAN3 H   CAN3 L   RS232 TX   RS232 RX   RS232 GND |

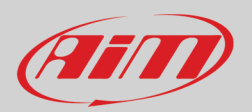

### 4 AiM device configuration

Before connecting the ECU to AiM device set it up using AiM Race Studio software. The parameters to select in the device configuration changes according to the protocol you are using.

To use the CAN bus set these parameters:

- ECU manufacturer: SYVECS
- ECU Model: LR\_F88\_CAN or LR\_F88\_CAN\_500k (RS3 only)

To use the serial protocol set these parameters:

- ECU manufacturer: SYVECS
- ECU Model: Stack\_Datastream

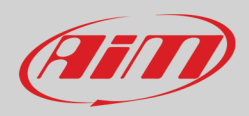

### 5 Channels

Channels received by AiM devices connected to Syvecs S Series ECUs change according to the selected protocol.

## 5.1 "SYVECS – LR\_F88\_CAN"/" SYVECS – LR\_F88\_CAN\_500k" protocols

Channels received by AIM devices configured with "SYVECS – F88\_CAN" and "SYVECS – F88\_CAN\_500k" protocols are:

| CHANNEL NAME | FUNCTION                       |
|--------------|--------------------------------|
| RPM          | RPM                            |
| PPSA         | A pedal position sensor        |
| LONG ACC     | Longitudinal accelerometer     |
| VBATT        | Battery voltage                |
| MAP1         | Manifold air pressure 1        |
| TRBO SPD1    | Turbo speed                    |
| TPS1         | Throttle position sensor 1     |
| OVERBOOST    | Overboost pressure             |
| MAP2         | Manifold air pressure 2        |
| TRBO SPD2    | Turbo speed 2                  |
| PPSB         | B pedal position sensor        |
| FUEL PR1     | Fuel pressure 1                |
| AFR 1        | Air/fuel ratio 1               |
| AFR 2        | Air/fuel ratio 2               |
| FUEL PR2     | Fuel pressure 2                |
| ACT1         | Air cooler temperature 1       |
| ECT1         | Engine coolant temperature 1   |
| EGT1         | Exhaust gas temperature 1      |
| BTMAX        | Maximum barometric temperature |
| ACT2         | Air cooler temperature 2       |

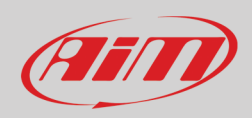

| ECT2        | Engine coolant temperature 2 |
|-------------|------------------------------|
| EGT2        | Exhaust gas temperature 2    |
| CRANK1 PR   | Crank pressure 1             |
| OIL P1      | Oil pressure 1               |
| OIL P2      | Oil pressure 2               |
| OIL P3      | Oil pressure 3               |
| OIL P4      | Oil pressure 4               |
| EOT         | Engine oil temperature       |
| FUEL T      | Fuel temperature             |
| BARO PR     | Barometric pressure          |
| COOL PRESS  | Coolant pressure             |
| ENG ENABLE  | Engine enable                |
| CAL SWITCH  | Calibration switch           |
| TC SWITCH   | Traction control switch      |
| PIT SWITCH  | Pit lane switch              |
| ALS STATE   | Anti-lag system status       |
| FUEL CONS   | Fuel consumption             |
| DBW STATUS  | Drive-by-wire status         |
| KNK STATUS  | Knock status                 |
| GEAR        | Active gear                  |
| GEAR VOLT   | Gearbox voltage              |
| GEAR PRESS  | Gearbox pressure             |
| SPEED FL    | Front left wheel speed       |
| SPEED FR    | Front right wheel speed      |
| SPEED RL    | Rear left wheel speed        |
| SPEED RR    | Rear right wheel speed       |
| STEER ANGLE | Steering angle position      |
| LAT ACC     | Lateral accelerometer        |
| V SPEED     | Vehicle speed                |
| D SPEED     |                              |
| WHEEL SPIN  | Wheel spin ratio             |
| ETOH CONT   | Ethanol content              |
|             |                              |

## 5.2 "SYVECS – Stack\_Datastream" protocol

Channels received by AIM devices configured with "SYVECS – Stack\_Datastream " protocol are

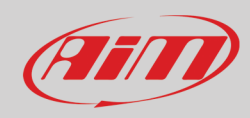

#### CHANNEL NAME RPM SPEED OIL PRESS

OIL TEMP WATER TEMP FUEL PRESS BATT VOLT THRT ANGLE MAP AIR CHARGE EXH TEMP LAMBDA FUEL TEMP GEAR ERRORS COUNTER

FUEL USED

#### FUNCTION

RPM Vehicle speed Oil pressure Oil temperature Water temperature Fuel pressure Battery voltage Throttle angle Manifold air pressure Intake air temperature Exhaust temperature Air/fuel ratio Head temperature Gear Errors counter Odometer Fuel used